# Register and Associate Username Account to an Existing FCC Registration Number (FRN)

Filers wishing to file online should register a Username Account and Associate the Username to an existing FCC Registration Number (FRN) by visiting the COmmission REgistration System (CORES) at <u>https://apps.fcc.gov/cores</u>

Tutorial videos on new CORES/Username Account can be found here - <u>https://</u> www.fcc.gov/licensing-databases/fcc-registration-system-cores/commission-registrationsystem-video-tutorials Below are instructions on setting up the Username Account:

**Register New FCC Username Account** provides guidance on how to create a Username Account for an individual in the updated FCC Commission Registration System (CORES). Once an individual has a username, it can be used to link existing or new FCC Registration Numbers (FRNs) to the Username Account.

1. Access CORES from the FCC Registration - Login page at this link:

#### https://apps.fcc.gov/cores

2. From the FCC Registration - Login page, click the "REGISTER" link under "Need a Username?" See Figure 1 below.

Figure 1

| Note: The Username is the ema<br>associated with your FCE Usern | I address ann Account. | Search to | r public FRN information |
|-----------------------------------------------------------------|------------------------|-----------|--------------------------|
| Username:                                                       |                        |           | ( SEARCH                 |
| LOG IN                                                          |                        |           |                          |
|                                                                 |                        |           | + -                      |
|                                                                 |                        |           |                          |

3. Fill in the requested information; items noted with an \* indicate required information. Then click "Create Account". See Figure 2 below.

Note: Enter a valid email address in the "Username" and "Confirm Username" fields. This email address will be used as your username when logging in to the FCC User Registration System and other systems using an FCC Username Account. Any notifications relating to your Username Account will be sent to the email address provided.

Note: To ensure the email address you provide as a username is available, click "Check Availability" to the right of the "Username" field before entering additional information. Your email address may only be used once. If it has already been registered, you will be notified that the Username is not available.

Note: The Password must be 12 to 15 characters long, cannot include any part of your Username, and must meet all of the following criteria: 1 lower case letter, 1 upper case letter, 1 number, and 1 punctuation mark/special character.

|                                                                                                    | ccount                                                                                      |                                                              |                                                 |                               | Help |
|----------------------------------------------------------------------------------------------------|---------------------------------------------------------------------------------------------|--------------------------------------------------------------|-------------------------------------------------|-------------------------------|------|
| Inter Username and Password  Inter Username and Password  Inter Counter a valid email address will be used as your username when logging in to the Co Liser Registration System and other systems usid on FCC Username Account Ary notifications relating to per Username Account will be sent to the sental address provided  Username:  Conform Username:  Domory of 12 to 15 characters long, cannot include any part of your Username, and most meet all of the retowing criteria. I lower case letter. I number can I punctuation many isocial characters  see a full list of adiovable special characters, piease click here  Password:  Inter Additional Contact Information  retorTitle  Iselect  inter Imame:  Iselect  inter Imame:  Iselect  Iselect Iselect  I  |                                                                                             |                                                              |                                                 |                               |      |
| Ner Username and Password  lease ander a walk of email address. This email address will be used as your username when logging in to the Collect Registration System and other systems using an FCC Username Account. Any nablications releating to our Username.  Conform Username:  Conform Username:  Demovid must be 12 to 15 characters to the ameli address provided  Username case letter. 1 upper case letter. 1 upper case letter. 1 number. and 1 punctuation many typecial characters  see a full list of adiovable special characters, please click here  Password:  Inter Additional Contact Information  refu/Title:  Iddle Name:  Iddle Name: Iddle Name: Iddle Name: Iddle N  |                                                                                             |                                                              | 6                                               |                               |      |
| lease enter a valid email edotress. This email edotress will be used as your username when logging in to the CC User-Reprintation System and other systems using an FCC Username Account. Any notifications relating to ber Username. Check Availability Confirm Username:  Confirm Username:  sessoord must be 121o 15 characters long, cannot include any part of your Usernamie, and must meet all of the titowing criteria. I fower case letter. T upper case letter. T number, and if punctuation manvispecial characters to all additional Contact Information reforTitle:  Gelicit  Gelicit  Idel Name:  Idel Name: Idel Name: Idel Name: Id | nd Password                                                                                 |                                                              | Creat                                           | Account                       |      |
| Username: Check Availability   Confirm Username:     Descroof must be 12:b: 15 characters long, Canool include any part of your Username, and must meet all of the itoming criteria. I nover case letter, T number, and T punctuation many/special character.   b ace a full list of allowable apocual characters, please click here   Password:   Confirm Password:   Password:   Inter Additional Contact Information   First Name:   Iddle Name:   Iddle Name:   Passon ensul address provided cannot be used for login purposes.   roondary ensul address provided cannot be used for login purposes.                                                                                                    | address. This email addres<br>stem and other systems usin<br>III be sent to the email addre | nill be used as your L<br>t an FCC Username A<br>is provided | username when loggin<br>coount. Any notificatio | g in to the<br>na relating to |      |
| Confirm Username:  sesword must be 12 to 15 characters long, chanool include any part of your Username, and must meet all of the information many special character in the set of all of allowable special characters, please click here Password:  Tetra Additional Contact Information  refur Title:  Select  secondary email address provided bannot be used for rigin purposes.  secondary email address provided bannot be used for rigin purposes.  secondary email address provided bannot be used for rigin purposes.  secondary email address provided bannot be used for rigin purposes.  secondary Email:  Phone:  Country Cose:  Phone Humbee:  Phone Humbee: Phone Humbee: Phone Humbee: Phone Humbee: Phone Humbee: Phone Humbee: Phone Humbee: Phone Humbee: Phone Humbee: Phone Humbee: Phone Humbee: Phone Humbee: Phone Humbee: Phone Humbee: |                                                                                             |                                                              | Check A                                         | valability                    |      |
| sesword must be 12 to 15 characters long, cannot include any part of your Username, and most meet all of the<br>itiowing criteria. I tower case letter: I upper case letter: I number; and I punctuation manipapeual characters<br>b see a full list of allowable apecual characters, please chick have<br>Password:                                                                                                    |                                                                                             |                                                              |                                                 |                               |      |
| Wowing criteria. I foreir case letter. T upper case letter. T number: and I punctuation manylapecial character: pase a full list of ellowable apecial characters, phase click here Password: Confirm Password:  Inter Additional Contact Information refurTitle: First Name: Last Name: Last Name: Last Name: Last Name: Phone: Phone Number: Phone Number: Phone Number:                                                                                                    | 5 characters long, cannot in                                                                | use any part of your U                                       | semame, and must m                              | ant all of the                |      |
| b see a full list of allowable special characters, plasse click here  Password: Confirm Password:  Inter Additional Contact Information  reforTitle: Select Select  | case letter, 1 upper case lett                                                              | r, 1 number, and 1 pun                                       | ctuation manipapecial                           | character                     |      |
| Password:<br>Confirm Password:<br>Inter Additional Contact Information<br>refuxTitle: Select •<br>First Name:<br>Iddle Name:<br>Last Name:<br>Last Name:<br>uffic:<br>be secondary email additess provided cannot be used for login surposes<br>recondary Email:<br>Phone: Country Code: *Phone Number                                                                                                    | ble special characters, pleas                                                               | click here                                                   |                                                 |                               |      |
| Confirm Password:<br>Inter Additional Contact Information<br>refurTitle: Select •<br>First Name:<br>Iddle Name:<br>Last Name:<br>Last Name:<br>Last Name:<br>Phone: Country Code: * Phone Number:                                                                                                    |                                                                                             |                                                              |                                                 |                               |      |
| Inter Additional Contact Information  refuoTitle:  First Name:  Iddle Name:  Last Name:  affu:  be accondary email address provided cannot be used for ringin purposes  econdary Email:  Phone:  Country Code: * Phone Number:                                                                                                    |                                                                                             |                                                              |                                                 |                               |      |
| refor/Title: Select  First Name: Indide Name: Last Name: Last Name: Phone: Country Code: * Phone Number: Phone: Country Code: * Phone Number:                                                                                                    |                                                                                             |                                                              |                                                 |                               |      |
| First Name:   Niddle Name:   Niddle Name:   Last Name:   uffic:   he secondary email eddress provided cannot be used for login purposes.   econdary Email:   Phone:   Country Code:   * Phone Number:                                                                                                    |                                                                                             |                                                              |                                                 |                               |      |
| First Name:   Inddle Name:   Last Name:   Last Name:   uffix:   affix:   be secondary email:   phone:   Country Code:   * Phone Number:                                                                                                    | Select Select                                                                               |                                                              |                                                 |                               |      |
| Iddle Name:       Last Name:       uffic:       he secondary email eddress provided cannot be used for login purposes       econdary Email:       Phone:     Country Code: * Phone Number:                                                                                                    |                                                                                             |                                                              |                                                 |                               |      |
| Last Name:                                                                                                    |                                                                                             |                                                              |                                                 |                               |      |
| econdary email editess provided cannot be used for login purposes.<br>econdary Email:<br>Phone: Country Code: * Phone Number:                                                                                                    |                                                                                             |                                                              |                                                 |                               |      |
| he secondary email editess provided cannot be used for login purposes.<br>econdary Email: Phone: Country Code: * Phone Number:                                                                                                    |                                                                                             |                                                              |                                                 |                               |      |
| econdary Email: Phone: Country Code: * Phone Number                                                                                                    | ess provided cannot be use                                                                  | for login purposes.                                          |                                                 |                               |      |
| Phone: Country Code: * Phone Number:                                                                                                    | 1                                                                                           |                                                              |                                                 |                               |      |
|                                                                                                    | Country Code:                                                                               | umbar                                                        |                                                 |                               |      |
|                                                                                                    | country court.                                                                              |                                                              |                                                 |                               |      |
| Aone Extension:                                                                                                    |                                                                                             |                                                              |                                                 |                               |      |
|                                                                                                    |                                                                                             |                                                              |                                                 |                               |      |
| nter Security Question                                                                                                    | estion                                                                                      |                                                              |                                                 |                               |      |
| Security Question:                                                                                                    |                                                                                             |                                                              |                                                 | Ξ.                            |      |
| Select                                                                                                    |                                                                                             |                                                              |                                                 |                               |      |
| Answer:                                                                                                    |                                                                                             |                                                              |                                                 |                               |      |

4. Your FCC Username Account has been created and you will be directed to a Create New Account - Confirmation page. See Figure 3 below.

Note: Your FCC Username Account will not be activated until you have verified the email address provided (please see steps 5-7).

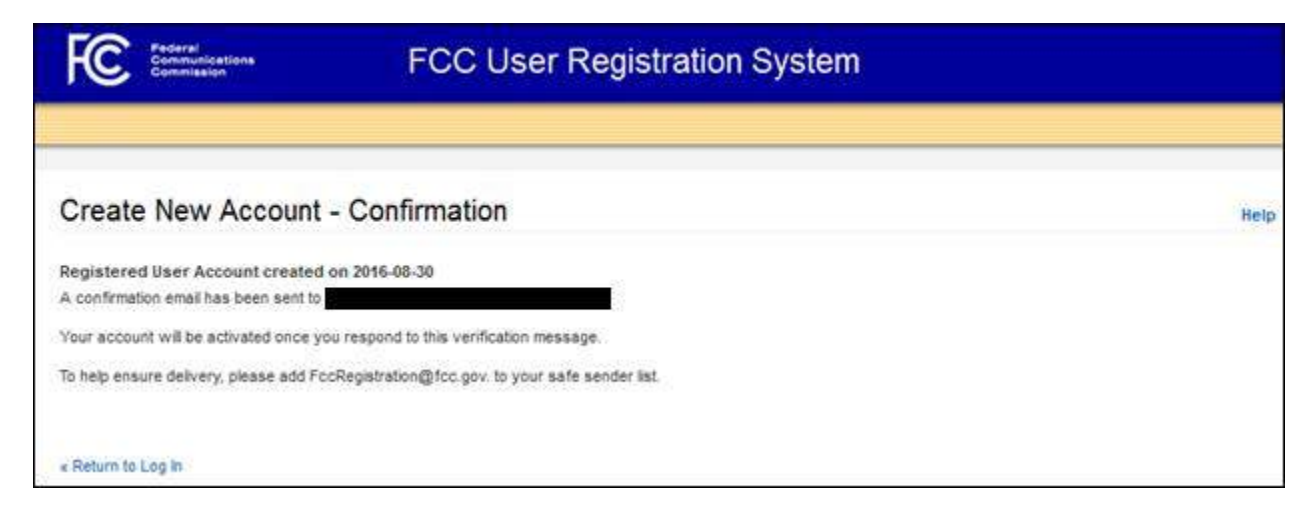

5. A confirmation email from <u>FCCRegistration@fcc.gov</u> will be sent to the email address provided as the username during the FCC Username Account creation. Access the email and follow the instructions within the email to activate your Username Account.

6. Click on the confirmation link in the email from <u>FCCRegistration@fcc.gov</u> to verify the email address and activate your FCC Username Account. See Figure 4 below.

#### Figure 4

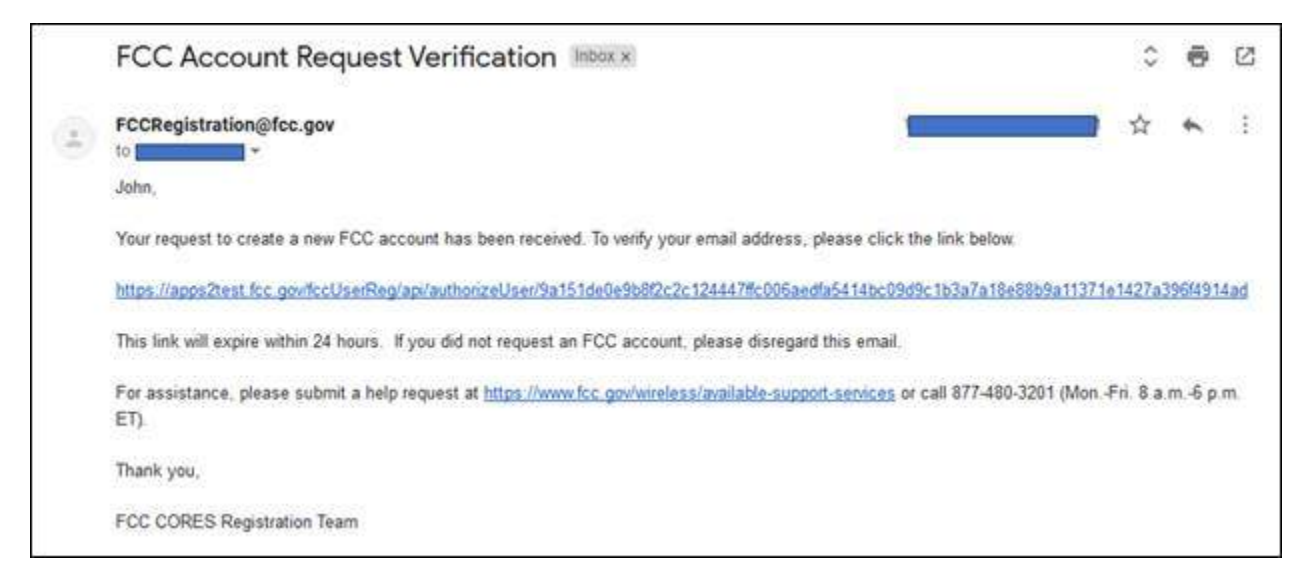

7. You will be directed to the Email Address Verification page. This page confirms that your email address has been verified, and you may now access CORES using your username and password.

Note: An FCC Registration Number (FRN) is not automatically associated with your FCC Username Account. Click "Go to CORES" to access your Username Account and link an existing FRN to your Username Account or to register for a new FRN. See Figure 5 below.

| Help |
|------|
|      |
|      |
|      |
|      |
|      |
|      |

Once your username account has been verified, you can then associate it to your existing FRN by going back to CORES at <u>https://apps.fcc.gov/cores</u> and entering your username and password at the Username Log In. Step by step instructions are below:

**Associate Username to an Existing FRN** provides guidance on how to link an existing FCC Registration Number (FRN) to your FCC Username Account.

Note: An existing FCC Registration Number (FRN) does not automatically link to your FCC Username Account. In order to do so, you must associate your Username to an existing FRN.

1. Access CORES from the FCC Registration - Login page at this link:

#### https://apps.fcc.gov/cores

2. From the FCC Registration - Login page, enter your registered Username and Password under "Username Login". Click "LOG IN". See Figure 1 below. If you do not have a Username, click "REGISTER".

# Figure 1

| Username Login<br>Note: The Username is the email address<br>associated with your PCC Username Account. | (REGISTER )                                                                       | Search for public FRN information |
|----------------------------------------------------------------------------------------------------|-----------------------------------------------------------------------------------|-----------------------------------|
| Usemame:<br>Password:                                                                                   | Forgot/Reset your <u>Username Password?</u><br>Check <u>Username Availability</u> | (OSLARCH                          |

3. Once logged in, click the "Associate Username to FRN" link. See Figure 2 below.

| FCC Registration                   |                                                                                                    |           |       |
|------------------------------------|----------------------------------------------------------------------------------------------------|-----------|-------|
| ECC > ECC.Resistration > User Home |                                                                                                    | Logged In | Leasu |
| User Home                          |                                                                                                    |           |       |
|                                    | Select one of the following:                                                                                                    |           |       |
|                                    | Associate Username to TBM curk your registered username to an existing HML.<br>Hanad Drame TSM. View and perform additional actions upon your registered FRNs. |           |       |
|                                    | Secure few Rey Register and receive a new FRN (including Restricted Use Fm).                                                                                   |           |       |
|                                    | Search for First Search for public FRN information.                                                                                                    |           |       |
|                                    | Lodde Usemane Profile Update your usemane profile.                                                                                                    |           |       |
|                                    |                                                                                                    |           |       |
| 2                                  |                                                                                                    |           |       |

4. Enter the Existing FCC Registration Number (FRN) and a comment. Click "CONTINUE". See Figure 3 below.

Note: The comment you provide will be visible to the FRN Administrator of the FRN, if the FRN already has an Administrator associated with it, so that he or she can decide whether to grant your FRN Association Request. An Administrator can assign/approve permission levels for an FRN to other users. If the FRN does not have an Administrator yet, then the comment will only be visible to you and saved for your records.

#### Figure 3

| FCC Registration                                    |                                                                                                    |           |
|-----------------------------------------------------|----------------------------------------------------------------------------------------------------|-----------|
| TCC + ECC.Resistantian + Associate Usermanne to FR1 |                                                                                                    | togged to |
| Associate Username to FRN                           |                                                                                                    |           |
|                                                     | Associate with this FRN                                                                                     |           |
|                                                     | FRN:*                                                                                                    |           |
|                                                     | (contranue) Go.Back<br>The FCC Registration Number (FRN) is a 10-digt number<br>* indicates required field. | •         |
|                                                     |                                                                                                    | 025       |

5. This page gives you options on how to associate the FRN to your Username: entering the Password for the FCC Registration Number (FRN) or sending a request to the FRN Administrator for association approval. If the FRN has a Personal Security Question (PSQ) set, you may also enter the PSQ response. See Figure 4 below.

<u>Option 1</u>: Select the "Yes. Here is the password:" radio button, type in the Password for the FRN, and click "SUBMIT".

<u>Option 2</u>: Select the "Or, enter the answer to the Personal Security Question, "[PSQ]": radio button, type in the PSQ response, and click "SUBMIT".

<u>Option 3</u>: Select the "No. Send a request to the FRN Administrator for association approval" radio button and click "SUBMIT".

Note: IF the FRN has not been associated with another Username, it will not have an Administrator. IF you choose Option 3 and an Administrator does not exist, you will receive an error message.

Note: If the FRN was registered through the updated CORES system, then a request will automatically be sent to the FRN Administrator for association approval. You will not be prompted to enter the PSQ response or FRN password.

# Figure 4 (THIS IS WHERE YOU CHOOSE OPTION 2 AND CAPITALIZE F)

| FCC Registration                                  |                                                                      |           | 1     |
|---------------------------------------------------|----------------------------------------------------------------------|-----------|-------|
| ECC > ECC. Annubation > Associate Unername to FRI |                                                                      | Logged 2n | Losod |
| Associate User to FRN - Enter P                   | assword                                                              |           |       |
| P                                                 | lease select one of the following:                                   |           |       |
|                                                   | Enter the password for FRN 0027382361:*                              |           |       |
| c                                                 | Oc. send a request to the FRN Administrator for association approval |           |       |
|                                                   | * indicates required field if the "Yes" option is selected.          |           |       |
|                                                   |                                                                      |           |       |
|                                                   |                                                                      |           |       |

6. If selecting <u>Option 1</u> or <u>Option 2</u> you will be directed to the Associate User to FRN Confirmation page. This page confirms that you have successfully associated your Username to an existing FCC Registration Number (FRN). See Figure 5 below.

# Figure 5

| FCC Registration                                      |           |          |
|-------------------------------------------------------|-----------|----------|
| 500 > FCC.Separatizetion > Associate Usermanne to FRA | Logged fr | 1 Looput |
| Associate User to FRN Confirmation                    |           |          |
| Success! You now have Administer role to FRN 0027362  | 1381.     |          |
| CONTINUE                                              |           |          |

If selecting <u>Option 3</u>, you will be directed to the Associate User to FRN Confirmation page. This page confirms that you have successfully sent a request for approval to the FRN Administrator to associate the given FRN to your Username. A notification email will be sent to you when the FRN Administrator decides within CORES whether to grant this FRN association request; you can check the status in the "FRN Association Requests" tab in CORES. See Figure 6 below.

# Figure 6

| FCC Registration                                                                                                    |                                                                                                    |
|----------------------------------------------------------------------------------------------------|----------------------------------------------------------------------------------------------------|
| FCC > FCC.Excitation > Associate Username to FRN                                                                                                    | Logged in A                                                                                                    |
| Associate User to FRN Confirmation                                                                                                    |                                                                                                    |
| Your request to associate with FRN 0027382407 has been sent to the Administrator for approval. A rejects your request. You can also check the status in the TRN Association R | notification email will be sent to you when the Administrator approves or<br>iguests' tab on the Manage FINis page in CORES. |
| CONTINUE                                                                                                    |                                                                                                    |

7. In order to check the status of the request for approval to the FRN Administrator to associate the given FRN to your Username, click the "Manage FRN(s)" link. See Figure 7 below.

Figure 7

| FC III                            | Commission Registration System (CORES)                                                | Associate Username To FFN   Manage FFN(s)<br>Register New FFN Reset FFN Password Toeword OF FFN |
|-----------------------------------|---------------------------------------------------------------------------------------|-------------------------------------------------------------------------------------------------|
| FCC Registration                  |                                                                                       |                                                                                                 |
| ECC > ECC.Resultation > Veer Home |                                                                                       | Logged in As: footesternal123+b@gmail.com ) Logout                                              |
| User Home                         |                                                                                       |                                                                                                 |
|                                   | Select one of the following:                                                          |                                                                                                 |
|                                   | Associate Username to Fish Link your registered username to an existing FRN.          |                                                                                                 |
|                                   | Manage Existing FENs<br>Here and perform additional actions upon your registered FRNs | • ·                                                                                             |
|                                   | Ecoater New FRN Register and receive a new FRN (including Restricted Use Fm).         |                                                                                                 |
|                                   | Reset/IRN Pesseord Reset/update your FRN password.                                    |                                                                                                 |
|                                   | Search for FBM Search for public FRN information.                                     |                                                                                                 |
|                                   | Update Usemame Profile Update your usemame profile.                                   |                                                                                                 |
|                                   |                                                                                       |                                                                                                 |

8. Click the "Manage FRN(s) link. See Figure 8 below.

# Figure 8

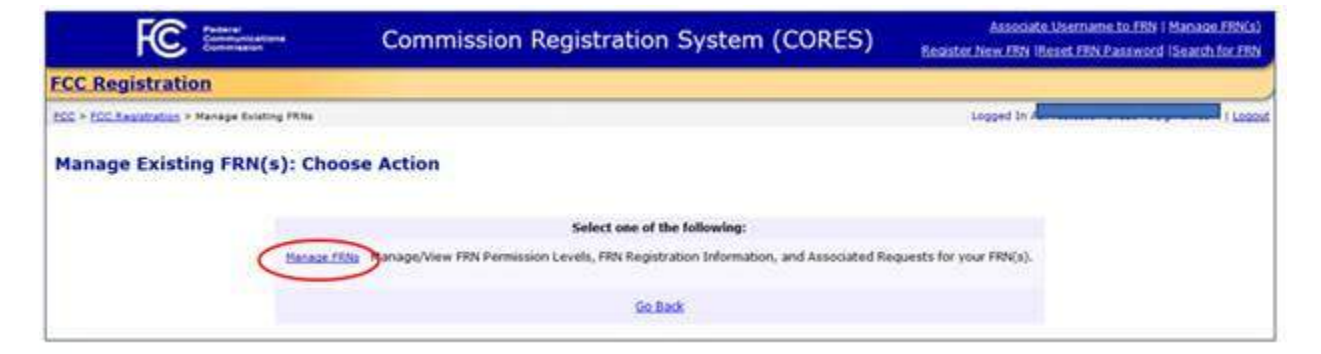

9. Click the "FRN Association Requests" tab, where you can view the status of your request and cancel or "Remove FRN Association Request" if you choose to do so. See Figure 9 below.

|                | Logged In                    | 1-1                                                                                                   |
|----------------|------------------------------|----------------------------------------------------------------------------------------------------|
|                |                              |                                                                                                    |
| quests         |                              |                                                                                                    |
|                | Search:                      | 4                                                                                                    |
| Date Requested | Action                       |                                                                                                    |
| 02/25/2019     | Eemove FBN Association Reque | at                                                                                                    |
|                | Previ                        | inus 1 Next                                                                                           |
| Go Back        |                              |                                                                                                    |
|                | Date Requested<br>02/25/2019 | Search:<br>Date Requested Action<br>02/25/2019 <u>Remove FRN Association Recue</u><br>Prev<br>Go Reck |

PLEASE NOTE: If sending a request to the FRN Administrator for association approval and you receive a message that there is no FRN Administrator, OR, you have not received a response from the FRN Administrator, please contact FCC Licensing Support at (877) 480-3201, option 1.

If you have any further questions or need additional information, please submit a help request at <u>https://www.fcc.gov/wireless/available-support-services</u> or call the FCC Licensing Support Center at (877) 480-3201.

Sincerely,

FCC Licensing Support Center 8:00 AM – 6:00 PM EST, M - F

Ref:MSG14775317